# 國立臺灣大學圖書館館訊

National Taiwan University Library Newsletter

 ■最新消息 - 電子期刊網頁換新面貌 / 即時報紙標題索引資料庫開放試用 / 多媒體服務中心資料閱覽 方式異動 / 多媒體服務中心新網頁開張 / 淡大、文化、臺南藝術學院開放圖書互借服務■活動報導 - 企 管商學資料庫講習活動■圖書館利用 - LINK 電子期刊全文資料庫 / ITIS 產業資訊網 ■主題館藏 - 基因 改造食品 ■FAQ - 影印卡那裡買? / 彩色影印那裡印? / 從圖書館內的電腦所查詢到的資料可以列印 嗎?新書展示的書可否外借?本校博碩士論文可以外借嗎? / 本校博士班考古題那裡印?密集書庫在 那裡?裡面的書可以外借嗎? ■90 年 6 月視聽節目表

#### 【最新消息】

### 電子期刊網頁換新面貌!

本館電子期刊網頁已自 3 月 22 日更新版 面,除增加 JSTOR187 種全文電子期刊外,還 增加查詢功能。讀者可選擇以「刊名」、「主 題」、「代理商/出版社」或「ISSN」欄位進行 檢索,檢索更為方便。為使系統能自動的統計 每月電子期刊使用量,作為期刊訂閱增刪的參 考,請各位讀者務必依畫面指示選擇所屬學 院、系所及身分別。電子期刊網頁請由圖書館 首頁(<u>http://www.lib.ntu.edu.tw</u>)點選「電子期 刊」項目進入, 歡迎多加利用!

此外,讀者及圖書館館員在使用新版網頁 後,會發現了一些使用上不方便的情況,如: 檢索畫面目前為單一欄位檢索,無法進行多欄 位複合檢索;瀏覽資料時,系統固定每頁只能 顯示 30 筆資料,且只能一頁一頁依序瀏覽, 無法作跳躍式閱覽,或是一次顯示多筆資料。 目前本館已與系統廠商洽談解決問題,同時歡 迎讀者來信給予建議!(期刊組組員 許嘉 珍)

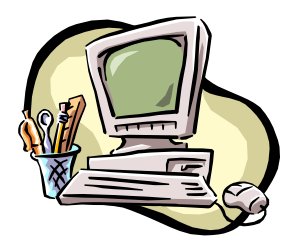

#### 即時報紙標題索引資料庫開放試用

「即時報紙標題索引」收錄中國時報、 聯合報(含聯合晚報)經濟日報、工商時報、 中央日報、民生報等六種報紙之「全版新聞 標題索引」,舉凡政治、社會、財經、影藝、 體育、副刊等皆有收錄,內容未作主觀性篩 選,是讀者找尋報紙資訊的極佳途徑,惟本 資料庫未提供全文影像,讀者欲閱讀全文, 須記下資料庫所提供之報紙名稱、刊載日期 與版次,再至本館一樓當月報紙區、二樓密 集書庫或五樓特藏資料區(報紙微捲)取得 報紙原文。

本資料庫收錄時間自 85 年 1 月 1 日起 (聯合報回溯至民國 70 年、民生報自民國 88 年起開始收錄),目前已超過 350 萬筆資料, 並每日更新。試用日期自即日起至 7 月 31 日 止,請由圖書館首頁(http://www.lib.ntu.edu.tw) 之「資料庫檢索」項目進入,選擇「試用資 料庫」,再點選「即時報紙標題索引」即可。 本資料庫限於校園網路內使用(即 IP 為 140.112.x.x),請勿設定代理伺服器(proxy), 使用 IE 瀏覽器者亦請取消自動組態。如有任 何問題與建議,請洽圖書館推廣服務組(校內 分機 2268, e-mail: <u>tul@ccms.ntu.edu.tw</u>)。(推廣 服務組組員 李嫣紅)

### 多媒體服務中心資料閱覽方式異動

為使本館多媒體資料獲得更妥善的保護 與保存,以保障大多數人觀賞使用的權利, 即日起 CD、VCD、DVD 特別加裝保護盒。 若您欲使用這些資料,請在架上取得後至本 中心諮詢台辦理登記,其他視聽資料(錄影 帶、錄音帶)之使用則維持原來開架閱覽方 式。如有不便之處,敬請原諒。謝謝!

CD、VCD、DVD 使用流程如下:

- 1. 至架上取得您要使用的 CD、VCD、 DVD。
- 連同資料及身分證件交由諮詢台服務人 員登記並換取本中心閱覽證。
  - (1) 校內讀者可持學生證、教師證、職員 證。
  - (2) 校外讀者請持入館時換發之臨時閱覽證。
- 使用完畢請將資料及閱覽證交還諮詢台 服務人員,並取回您的證件。

(視聽服務組股長 黃靖斐)

### 多媒體服務中心新網頁開張!

多媒體服務中心的新網頁已於 4 月中旬 全面更新!除了音樂頻道與有線電視的最新 節目外,還有新到資料、精彩館藏介紹,以 及隨選資訊系統與推廣活動的報導。全新、 豐富的資訊,您千萬不可錯過!想知道我們 提供哪些視聽服務,本中心又有哪些精彩的 多媒體館藏嗎?請光臨多媒體服務中心的新 網頁 http://cv.lib.ntu.edu.tw/guide,保證您入寶 山不會空手而回,歡迎舊雨新知多多支持 唷!(視聽服務組組員 張瀚文)

# 淡江大學、文化大學、國立臺南 藝術學院開放圖書互借服務

即日起,本館與淡江大學、文化大學、 國立台南藝術學院圖書館開放圖書互借服 務,讀者可至總圖一樓流通服務台洽借該館 借書證,自行前往借書,每張借書證可借 5 本書,借期 3 個星期,不續借;亦可透過館 合系統申請借書,由圖書館代借代還。另外 本館將陸續與其他各大學校院圖書館簽訂館 際圖書互借協議,若讀者需向其他大學圖書 館借書,請聯絡本館推廣服務組,我們將盡 快與該館聯繫館際圖書互借事宜。

如有任何問題,請洽圖書館推廣服務 組,電話 23630231 轉 2268, e-mail: <u>tul@ccms.ntu.edu.tw</u>。(推廣服務組幹事 陳 逸琳)

#### 【活動報導】

# 企管商學資料庫講習活動

- 一、參加對象:管理學院老師及同學
- 二、講習時間:1小時
- 三、講習地點:總圖四樓大團體使用室
- 四、講習內容:
- 1. ABI/INFORM(BPO 之網路版)全文資料庫
- 2. Lexis-Nexis Academic Universe 全文資料庫
- 五、預約方式
- 1. 老師為全班同學預約講習時間。

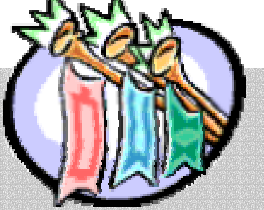

- 2. 同學約集五人以上,自行預約講習時間。
  六、洽詢單位:圖書館推廣服務組
- 1. 電話:校內分機 2268
- 2. E-mail : tul@ccms.ntu.edu.tw

(請註明姓名、系級、聯絡方式、預約時間、 人數,以便安排。)

(推廣服務組組員 陳逸蓓)

# LINK 電子期刊全文資料庫

#### 一、系統簡介

LINK 為知名科技期刊出版商 Springer 之 電子期刊 / 叢書全文資料庫,主要以科技類 為主,包含生命科學、化學、地質學、電腦 科學、數學、醫學、物理及天文學、工程、 環境科學等,並收錄法律及經濟兩社會學科。

#### 二、進入資料庫

由圖書館首頁(http://www.lib.ntu.edu.tw) 之「資料庫檢索」進入,由「電子期刊全文 資料庫」點選「LINK」或由首頁之「電子期 刊」或「館藏目錄」以特定期刊連結「LINK」。 「LINK」限於校區內使用(即 IP Address 為 140.112.x.x),請勿設定代理伺服器(proxy)。

#### 三、檢索指引

- Search 於首頁點選右方之「search」,進入檢索 畫面,分Easy Search、Expert Search 及 Site Search 三種:
  - Easy Search: 為關鍵字查詢,並可進行 and、or、片語(phrase)或特定大小寫 (case sensitive)檢索。
  - (2) Expert Search:為詳細查詢,又細分為 書目查詢(Bibliographic Search)指令 式查詢(Command Search)全文查詢 (Full Text Search)以及最新的數位資 料辨別碼查詢(Digital Object Identifiers Search)四種,可依需要,自行選擇適 用者。
  - (3) Site Search:用來查詢本網站的各項訊息。

2. Online Libraries

於首頁左方,將所收錄的期刊及叢書分 化學、電腦科學、經濟學、工程學、環 境科學、地質學、法律、生命科學、數 學、醫學、物理及天文學等十一大類, 點選進入後,列出隸屬該領域之資料 庫、叢書和期刊(皆依字母順序排列) 等,可瀏覽目次後,再點選全文。

#### 3. Complete List of Titles

於首頁左方,包含叢書/期刊/專家系統(Springer expert systems)之完整清單,依字母順序排列,可先瀏覽目次, 再點選內容。

#### 四、注意事項

- 因合約關係,無法提供部份期刊與叢書 之全文(可瀏覽目次及摘要)及 Expert Systems 服務。
- 「LINK Alert」提供以 email 方式將最新 出版期刊之目次頁寄送給訂閱者, 欲收 到此訊息服務, 於首頁點選「LINK Alert」, 勾選所需期刊, 再輸入 email 帳號即可。
- Online First Publications」提供數十種 線上預先出版(較紙本版早幾星期)的 電子期刊,可於首頁點選「What's LINK」
   「LINK Features」 - 「Online First Publications」進入。

(推廣服務組組員 李文馨)

# 查詢產業資訊之利器 - ITIS 產業資訊網

#### 一、系統簡介

ITIS , 全 名 為 Industrial Technology Information Services (產業技術資訊服務推廣 計畫),是由經濟部主導,服務產業界,提供 「產業資訊」的專案計畫。產業資訊包括了 對產業、產品、廠商、技術四大層面的分析 與探討。該網站除了免費產業資訊(如廠商 導覽、新書介紹、網站推薦、產業資源、產 業論壇、技術成果、產銷資料、產業最新評 析等等)供瀏覽外,主要提供三種資料庫:

#### 1. 廠商資料:

包括臺灣地區主要的製造業廠商及實際從 事進出口業務之所有貿易商;共計超過27 萬筆。提供廠商、通訊及營運等資料。

# 進出口統計: 我國各項商品及對各國進出口統計及圖表 分析,提供過去五年年度資料及當年度累 計與去年同期比較資料。

#### 3. 產銷統計:

工業 2091 項產品查詢及 655 項產品群產銷 統計,提供 86 年修訂最新版產品碼查詢及 82 年舊版產品碼對應,與 75 年至今之年度 及月份產品群產銷統計。

### 二、進入資料庫

由圖書館首頁(http://www.lib.ntu.edu.tw) 之「資料庫檢索」進入,點選「產業資訊網」, 進入產業資訊網首頁,點選上方「資料庫會 員」項目下之「資料庫」,或直接點選欲查詢 的資料庫名稱。若點選「資料庫」,將先進入 資料庫簡介,可於該頁右上方點選欲查詢的 資料庫。接著,輸入帳號:NTUL 及密碼: LIBRARY(英文字母需大寫),即可進入資料 庫。限於校區內使用(即 IP Address 為 140.112.x.x), 不可設定代理伺服器(proxy)。

#### 三、查詢注意事項

 廠商資料庫共有兩個檢索畫面,分別為 【進出口商資料庫】和【製造商資料 庫】;資料庫預設於【進出口商資料 庫】,若欲查詢【製造商資料庫】,需從 【進出口商資料庫】的畫面點選"公司 性質/製造商"後,才進入【製造商資料 庫】檢索的畫面。

【進出口商資料庫】可利用"參考查詢" 功能輸入"進出口商品碼"查得相關進出 口商;【製造商資料庫】則可使用"產業 分類導覽"直接瀏覽尋找廠商資料。此 外該資料庫提供標籤(Bookmark)功 能,可用來選取所需廠商資料。

- 2. 詳細之檢索步驟及說明(線上 DEMO 版), 置於「資料庫說明」之"功能範例 "。
- 3. 欲改查詢該系統之其他資料庫時,不需 重新輸入帳號及密碼,可利用瀏覽器 「回上一頁」(back)的功能,回到點選 資料庫畫面,再進入其他資料庫。

(推廣服務組組員 李文馨)

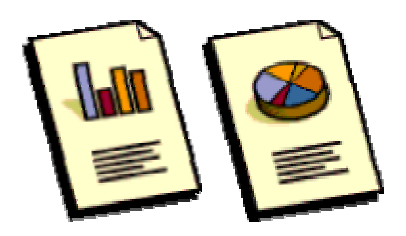

# 基因改造食品

我們知道基因工程的發展將慢慢影響我們未來的人生,從複製羊桃莉到基因序列,正告知 我們後基因體時代的來臨,但又似乎離我們日常生活遙遠,直到去年年中,從一波波新聞的發 佈,我們才知道已經不知不覺與它們共生共存許久,豆漿、速食麵都與我們的生活息息相關, 甚至引起食用的疑慮,希望透過我們提供的館藏介紹,幫助您更進一步瞭解基因食品,讓您的 生活更安全、安心。

(本期主題館藏經農化系蘇遠志教授審核)

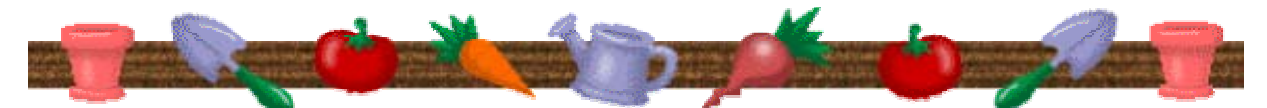

#### 一、分類號

圖書之類號好比地址,您可循此找出特定資 料,亦可瀏覽相關館藏。

中文圖書:本館採用「中國圖書分類法」 463 食品化學;營養化學 西文圖書:採用「美國國會圖書分類法」

TP Chemical Engineering

### 二、標題

標題是書目資料著錄的欄位之一,幫助讀者瞭 解該書主題,當您查詢館藏目錄、資料庫之主 題與關鍵字時可以派上用場。

Biotechnology

Food technology

**Genetic Engineering** 

Plant genetic engineering

#### 三、關鍵字

關鍵字不一定是標題表收錄的標題用語,但與 本主題相關的用字,可應用於資料庫之關鍵字 查詢。

基因改良食品 基因改造食品 基因轉殖作物 基因作物 基因食品 基因改造生物 基因轉殖活體 DNA Genetically Modified Organisms (GMOs) Genetic Engineering Food Genetically Modified Food Genetically Engineered Food GM Food Living Genetically Modified Organisms (LMOs)

#### 四、光碟及線上資料庫

中央通訊社剪報系統:收錄約 90 種報紙, 提供新聞報導、評論等之索引及影像資料。 中華民國期刊論文索引影像系統:收錄民國 80 年以來,臺灣及部份港澳區出版之中文 期刊、學報之期刊論文索引,尚有影像檔可 供列印。

Agricola 1970- (農業學文獻)

Biological Abstracts 1985- (生物學文獻)

ArticleFirst 1990- (綜合性文獻)

電子期刊全文資料庫:以下均為綜合性資料庫,包含各學科領域,可在網頁上顯示期刊文章全文資料:EBSCO、IDEAL、

SDOS、LINK、SwetsNet。 以上光碟及線上資料庫,請由本館首頁 (http://www.lib.ntu.edu.tw/)之「資料庫檢索」 項目進入。

#### 五、期刊

Biotechnology Progress (總圖 & 電子期刊) Food Biotechnology (總圖) Food Research international (總圖 & 電子期 ŦIb International Journal of Food Science & Technology (總圖) Journal of Bioscience and Bioengineering (總 圖 & 電子期刊) Journal of Fermentation and Bioengineering (總圖 & 電子期刊) Journal of the science of food and agriculture (總圖 & 電子期刊) Mutation Breeding Newsletter (總圖) 使用方式:請利用本館館藏目錄(TULIPS WebPAC),可查詢紙本期刊之館藏地與本 館擁有之卷期,亦可直接連結至該電子期 刊網址,瀏覽電子期刊之全文。

#### 六、參考工具書

生物工程辭典(總圖四樓科技參考書區 Ref/ 360.4/0777)

生物技術暨遺傳工程辭典(總圖四樓科技參 考書區、醫圖參考室 Ref/368.04/4252) Dictionary of biotechnology in English, Japanese, German (總圖四樓科技參考書區 Ref/TP248.6/S36/1986)

Dictionary of biotechnology (總圖四樓科技

參考書區 Ref/TP248.16/C66/1992)

Elsevier's dictionary of food science and technology (總圖四樓科技參考書區 Ref/ TX349/N849)

Gnomic: a dictionary of genetic codes (醫圖 參考室 Ref/QH427/T827/1986)

Macmillan dictionary of biotechnology (總 圖四樓科技參考書區 Ref/ TP248.16/ C6652)

Szycher's dictionary of biomaterials and medical devices (醫圖參考室 Ref/QT13/ s999d/1992)

The language of biotechnology (總圖四樓科 技參考書區、醫圖參考室 Ref/ TP248.16/ L36/1988)

#### 七、相關網路資源

國科會生物處之生物技術資訊網

<u>http://www.stic.gov.tw/stic/infowww/biotech/i</u> ndex.html 緣色和平--基因工程網頁

http://www.gpchina.org/ge/

生物醫學法律研究室

#### http://biolaw.law.ntu.edu.tw/

以上列出相關網站,惟仍有許多相關網 頁不在此一一列出,您可至奇摩、蕃薯 藤、雅虎等入口網站,以本文前述之「關 鍵字」進行查詢相關訊息。

| (系統資訊組技士 | 林秀鳳 |     |
|----------|-----|-----|
| 推廣服務組股長  | 郭嘉文 |     |
| 推廣服務組組員  | 李嫣紅 | 整理) |

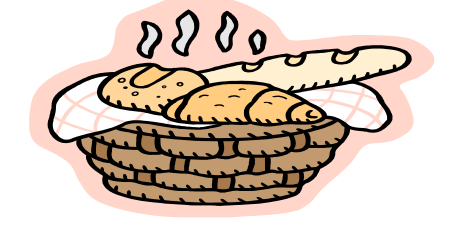

[FAQ]

Q:影印卡哪裏買?

A:總圖各樓層均設有影印室,需影印之讀者 請預先購買影印卡,地下一樓複印中心有 專人販售影印卡(每張130元可印100 張),或利用一樓 三樓及五樓影印室的自 動售卡機購買(每張100元可印77張)。

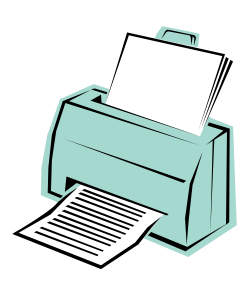

- Q:彩色影印哪裏印?
- A:總圖地下一樓複印中心與三樓影印室均備 有彩色影印機供讀者影印。
- Q:從圖書館內的電腦所查詢到的資 料可以列印嗎?
- A:總圖一樓檢索室及三、四、五樓 OPAC 區 提供網路印表機,限以 PC 連線使用;列 印收費以影印卡扣款,A4 每張 2 元,B4 每張 3 元,A3 每張 4 元。

# Q:新書展示的書可否外借?

A:總圖新書展示的書均可以外借;醫圖新書 展示的書則無法外借。

- Q:本校博、碩士論文可以外借嗎?
- A:五樓特藏組會收藏完整的一份,但是不可 外借。如果有複本,我們會當一般書處理, 放在二樓或四樓,可以外借。您可以用作 者或書名查館藏目錄,館藏目錄會告訴您 本館有幾份,放在那個樓層。如果您要查 的是本校某研究所的所有論文,可以至五 樓架上瀏覽,因為五樓的論文是依研究所 排列的。

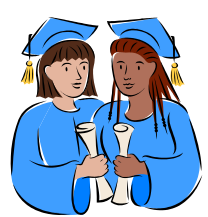

- Q:本校博士班考古題那裏印?
- A:本館目前只提供碩士班考古題,讀者可上 網列印,或至總圖一樓參考書區、法社分 館、醫圖使用。至於博士班考古題請讀者 自行至各系所查詢索取。

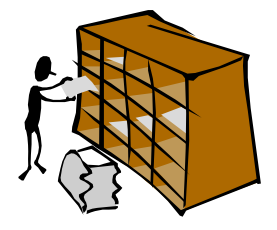

- Q:密集書庫在那裏?裏面的書可以 外借嗎?
- A:密集書庫位於總圖二樓,其中所存放的期 刊、報紙不外借,圖書則可以外借。少數 不可外借的圖書,書背上均會標示「本書 不外借」字樣。

(系統資訊組技士 林秀鳳)

# 視聽節目表

總圖書館四樓多媒體服務中心<mark>六月份自播頻道節目預告,歡迎您前往觀賞聆</mark> 聽。

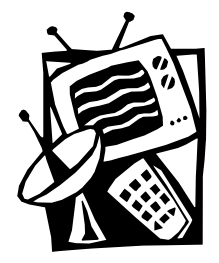

## 一、有線電視播放服務

|           | 【頻道 38:台大知識頻道】        | 【頻道 39:台大藝文頻道】 |
|-----------|-----------------------|----------------|
| 日期        | 主題:成功公關的 EQ           | 主題:六月花神 - 蓮花   |
| 6/4~6/10  | 心理銷售術:廣告與技巧           | 蓮花的故鄉(一)       |
| 6/11~6/17 | 個人成功十則                | 蓮花的故鄉(二)       |
| 6/18~6/24 | 身體語言<br>具說服力的演講術      | 蓮花的故鄉(三)       |
| 6/25~7/1  | 如何穿出男仕的風格<br>女性上班族的穿著 | 蓮花的故鄉(四)       |

#### 二、音樂頻道播送服務

| 播放日期    | 【音樂頻道一、西方音樂專輯】         | 【音樂頻道二、東方音樂專輯】 |
|---------|------------------------|----------------|
| 6/4~7/1 | 主題:俄國近代音樂作曲家<br>蕭士塔高維奇 | 主題:中國數民族的音樂    |

### 【音樂頻道三、有聲書節目】

| 播放日期      | 主題: 成功的公關               |  |
|-----------|-------------------------|--|
| 6/4~6/10  | 承上啟下,內圓外通現代公關面面觀(陳雨鑫主講) |  |
| 6/11~6/17 | 企業公關企業形象的塑造(孔承志主講)      |  |
| 6/18~6/24 | 行銷和公關(傅本君主講)            |  |
| 6/25~7/1  | 服務業公關(黃惠煐主講)            |  |

以上節目詳細介紹或異動情形,請參見多媒體服務中心網頁(<u>http://cv.lib.ntu.edu.tw/guide</u>)。

(視聽服務組組員 張瀚文 洪翠錨)

| 國立臺灣大學圖書館館訊 新13期                                                                                                    | National Taiwan University Library Newsletter no.13                                                                                                    |
|----------------------------------------------------------------------------------------------------|----------------------------------------------------------------------------------------------------|
| 發 行 人: 吳明德<br>編輯小組: 王 禧 白朝琴 李中芳 李慈媛<br>李嫣紅 何淑銘 林秀鳳 杲景燕<br>周澍來 洪翠錨 張慈玲 詹蕙華<br>本期主編: 李嫣紅 林秀鳳 杲景燕 周澍來<br>編輯行政: 邱婉容 董小菁<br>出版日期: 民國 90 年 5 月 15 日<br>刊 期: 月刊 (89 年 11 月 15 日起) | 發行:國立臺灣大學圖書館館址:臺北市 10617 羅斯福路四段一號電話: 23630231 ext.2268傳真: 2362-7383電子郵件: tul@ccms.ntu.edu.tw首頁: http://www.lib.ntu.edu.tw/承印: 演色印刷事業有限公司中華民國郵政北臺字第 6886 號執照登記為 |
| 復刊日期: 民國 88 年 11 月 15 日<br>創刊日期: 民國 75 年 1 月 1 日                                                                                                    | 政府出版品統一編號 006358900715                                                                                                    |

若有任何寶貴建議,歡迎您與我們聯絡!